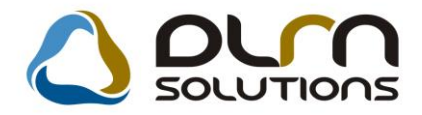

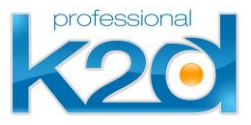

# HÍRLEVÉL

2015. november

Tisztelt Ügyfelünk!

Örömmel tájékoztatjuk a 2015. novemberében elkészült fejlesztéseinkről. A mellékelt dokumentum első felében megtalálja a változtatások rövid összefoglalóját, míg a hozzá tartozó használati útmutatókat a dokumentum második fele tartalmazza.

Üdvözlettel, a K2D csapat

### 1. ALKATRÉSZKERESKEDELEM

| Verzió | Riport | Leírás                   |
|--------|--------|--------------------------|
| 05.055 |        | Árajánlat – kedvezmény % |

### 2. PÉNZÜGY

| Verzió | Riport | Leírás     |
|--------|--------|------------|
|        |        | NAV export |

## HASZNÁLATI ÚTMUTATÓ

2015. november

| 1. | ALKATRÉSZKERESKEDELEM | 4 |
|----|-----------------------|---|
| 2. | PÉNZÜGY               | 5 |

#### 1. ALKATRÉSZKERESKEDELEM

#### <u>Árajánlat – Kedvezmény %</u>

Az Alkatrészböngésző árajánlat szerkesztő ablakán felvitelre került egy Kedvezmény % oszlop, ahol megjelenik, hogy mennyi ez eltérés az egységár és a listaár között. Az egyes árak módosításakor a százalékos kedvezmény automatikusan megváltoztatásra kerül.

| 🍳 Új ajánla   | t készítése                                                                            | X         |
|---------------|----------------------------------------------------------------------------------------|-----------|
| Állapot átál  | lítás Alkatrészböngésző Cikk nevének mód. Súgó                                         |           |
| k             |                                                                                        |           |
|               | Árajánlat ◎ Állapot Összeállítás alatt ID 179<br>Ártájékoztató ○ Érvényes 2015.12.26 ▼ |           |
|               | Partner TESZTPARTNER-8249                                                              |           |
|               | 1152 BUDAPEST                                                                          |           |
|               | TESZT - 248 1/104                                                                      |           |
|               | Nettó összesen 506265,00 Bruttó: 642956,55                                             |           |
|               |                                                                                        |           |
|               | Keszitette dmsdba                                                                      |           |
|               | Rogz. datuma 2015.12.16 [15:33                                                         |           |
| <b>.</b> -    | E Cikkszám látható V 🔄 NO Q                                                            | ĸ         |
| & C.sz        | ám Megnevezés Mennyiség Egységár Listaár Kedvezmény % <mark>N</mark> e                 | gáll.egy  |
| <b>*</b> 0000 | 1920T5 BEFECSK SZIVATY 1,00 321 739,00 621 739,00 48,25                                | 621 739,( |
| <b>a</b> 0000 | 1920SC NNY HDI SZIV ÚJ 1,00 184 526,00 284 526,00 35,15 2                              | 284 526,0 |
|               |                                                                                        | F         |
| Besz. ár l    | átszik Sürgősségi felár/Kedvezmény ,00 🚔 %                                             |           |
| Kedvezmé      | iny %                                                                                  |           |

#### 2. PÉNZÜGY

NAV export

A számla és a nyugta adóigazgatási azonosításáról, valamint az elektronikus formában megőrzött számlák adóhatósági ellenőrzéséről szóló 23/2014. (VI. 30.) NGM rendelet 2016. január 1-jétől hatályos 11/A. §-a értelmében a számlázó programnak olyan önálló, de a programba beépített, "adóhatósági ellenőrzési adatszolgáltatás" elnevezésű funkcióval kell rendelkeznie, amelynek elindításával adatexport végezhető.

A K2D a rendeletben meghatározott funkcióval rendelkezik.

| 🐂 Számlaböngé                     | sző ( XDPACCIN      | VBROWSE - 0 | 5.021) k    | 2D_TESZT         |                              |                 |            |                   |
|-----------------------------------|---------------------|-------------|-------------|------------------|------------------------------|-----------------|------------|-------------------|
| Riportok Excel<br>Súgó Beállításo | export Prefix<br>ok | Állapot Sz  | ámla export | Adatbázis váltás | Számla export (GLS           | ) Export (Lease | eplan) Add | hat.ell.adatszolg |
| DI<br>TruFi                       | LM<br>nance         |             |             |                  |                              |                 |            |                   |
| Számla dátum:                     |                     |             |             |                  | A                            | vázszám:        |            |                   |
| Fiz. határidő:                    |                     |             |             |                  | Munkaszám szí                | irés 📃          |            |                   |
| Telj. dátum:                      |                     |             |             |                  |                              |                 |            |                   |
| Prefix Szá                        | ámlaszám Sz         | . sorszám   | Bankszár    | nlaszám          | Partner Partner              | neve            |            | Üzembentartó      |
|                                   |                     |             |             |                  |                              |                 |            |                   |
| <b>∢</b>                          |                     |             |             |                  |                              |                 |            | ۴.                |
|                                   | tē 🔌                |             |             |                  |                              |                 |            | <b>3</b>          |
| Cikkszám                          | Megnev              | ezés        | Dev         | /. egysé:Egység  | jár Dev.eng.e <sub>!</sub> E | ngedm.egMe      | nny. Me    | e.                |
|                                   |                     |             |             |                  |                              |                 |            |                   |
| Ready                             |                     |             |             |                  |                              |                 |            | 2015 12 08 15:42  |

Az XML fájlt a K2D-ből prefixenként lehet kiexportálni. Ki kell választani a kívánt prefixet:

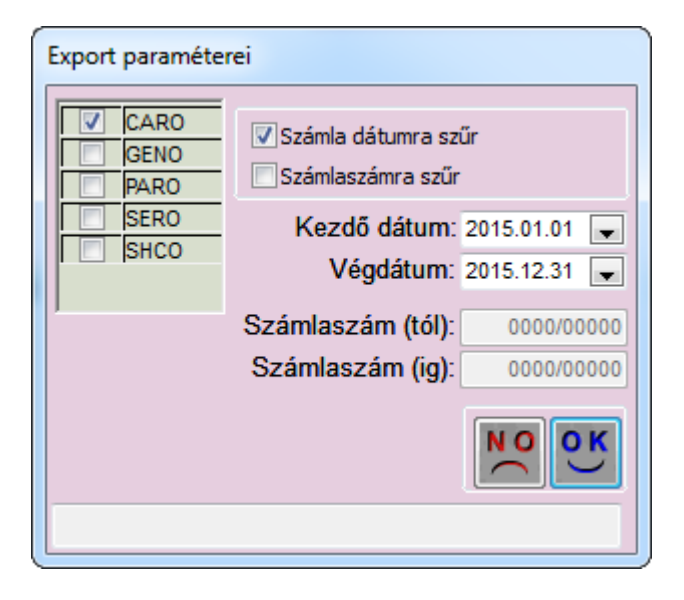

*Számla dátumra szűr*ve lehet elkészíteni az adatexportot. Ekkor meg kell adni az időszak Kezdő dátumot és Végdátumot.

VAGY

*Számlaszámra szűr*ve lehet elkészíteni az adatexportot. Ekkor meg kell adni a Számlaszám (tól) Számlaszám (ig) értékeket.

| Export paraméterei   |                                        |              |  |  |  |
|----------------------|----------------------------------------|--------------|--|--|--|
| CARO<br>GENO<br>PARO | Számla dátumra sz<br>Számlaszámra szűr | űr           |  |  |  |
| SERO<br>SHCO         | Kezdő dátum:                           | 2015.01.01 🖵 |  |  |  |
|                      | Vegdatum:                              | 2015.12.31   |  |  |  |
|                      | Szamlaszam (tol):                      | 2015/00001   |  |  |  |
|                      | Szamlaszam (ig):                       | 2015/00011   |  |  |  |
|                      |                                        | NOOK         |  |  |  |
| Mentés               |                                        |              |  |  |  |

OK után ki kell választani az adatexport elmentésének helyét és el kell nevezni a fájlt:

| w_sheet_invbrowse-MFEJLEC  |                    |                    |  |  |  |  |
|----------------------------|--------------------|--------------------|--|--|--|--|
| Hely:                      | 💒 Helyi lemez (C:) | - 🚱 😥 📂 🖽 -        |  |  |  |  |
| Név                        | *                  | Módosítás dátuma 🔺 |  |  |  |  |
| 🔋 📔 Felh                   | nasználók          | 2015.04.02. 15:49  |  |  |  |  |
| 🔋 🚺 HID                    | OMNIKEY            | 2015.05.31. 18:57  |  |  |  |  |
| 🔋 📗 Info                   | rmix               | 2015.04.03. 10:16  |  |  |  |  |
| 🔋 📗 Inte                   | 1                  | 2015.04.03. 10:36  |  |  |  |  |
| 🔋 📔 Perf                   | Logs               | 2009.07.14. 5:20 👻 |  |  |  |  |
| •                          | III                | 4                  |  |  |  |  |
| Fájlnév: adatexport Mentés |                    |                    |  |  |  |  |
| Fájl típusa                | ▼ Mégse            |                    |  |  |  |  |

Mentés gomb után az adatexport elkészül. (\*.xml fájlformátumban) Ezt a fájlt kell átadni a NAV illetékes munkatársának.

#### MEGJEGYZÉS: Az adatexport több percet is igénybe vehet!